• 會員註冊流程

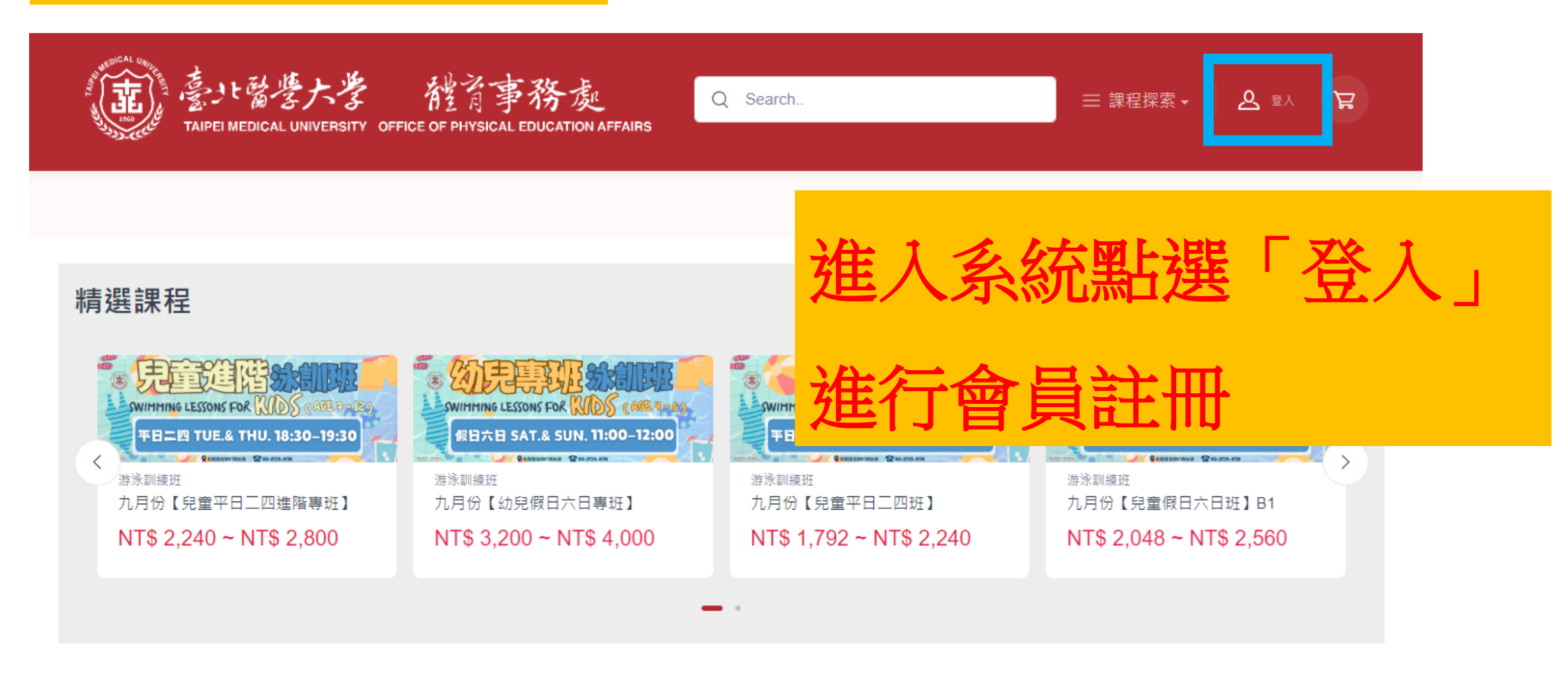

游泳訓練班

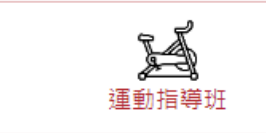

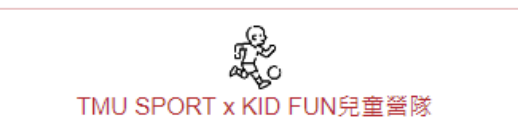

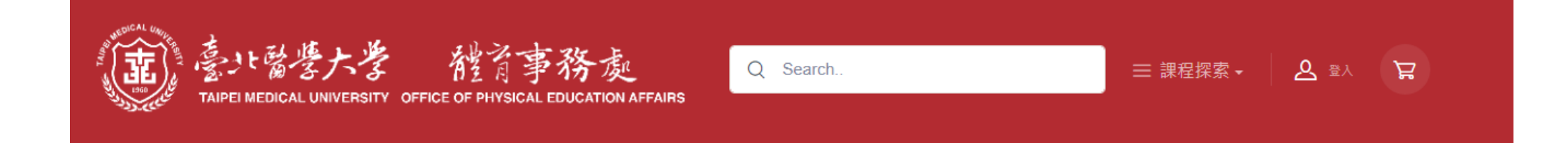

## 登入

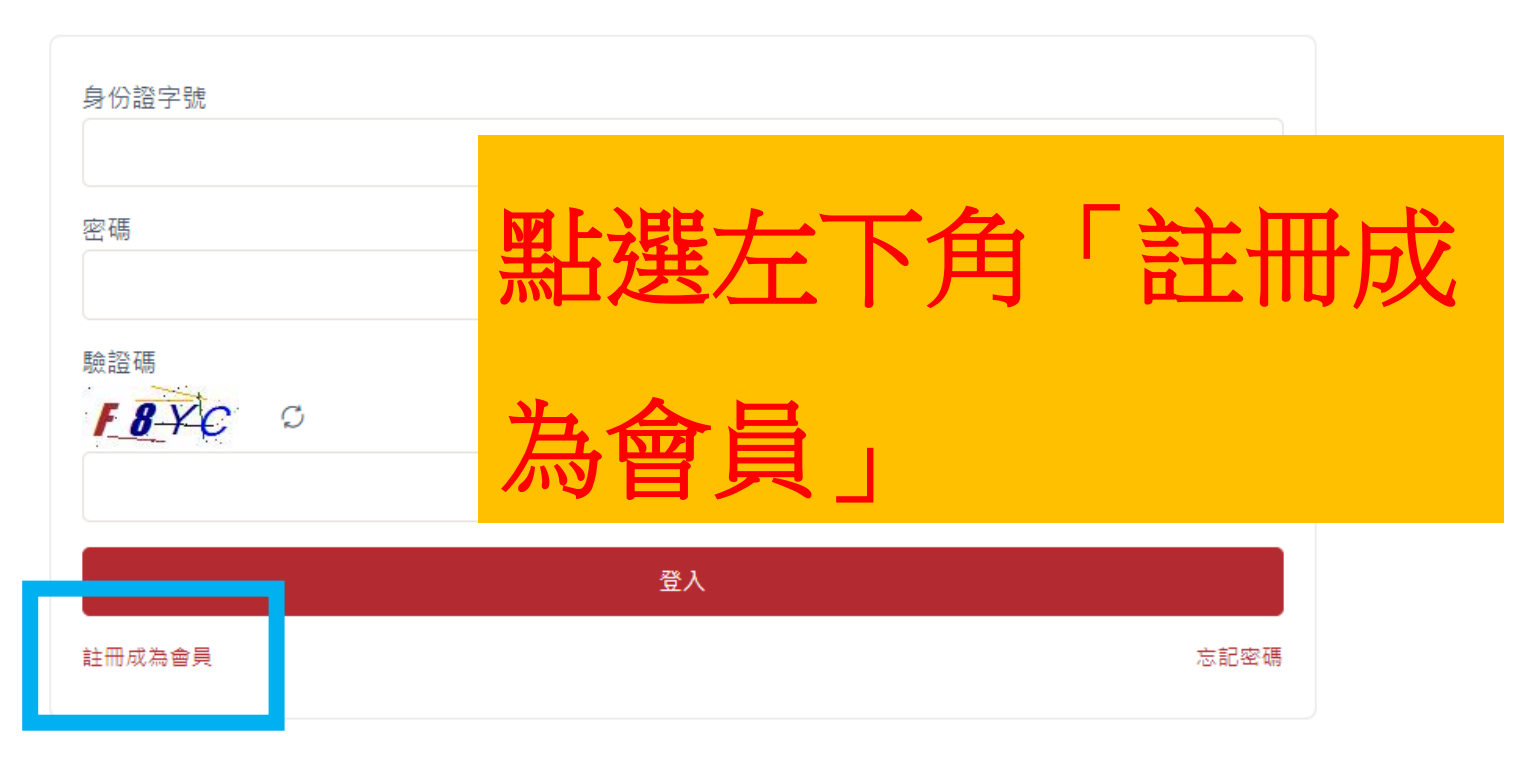

## 註冊

| * <sup>姓名</sup><br>學員姓名       | □ 我是外國人<br>*身份證字號(請正確填寫,註冊成功後將無法修改)<br>學員身份證字號 |
|-------------------------------|------------------------------------------------|
| *信箱                           |                                                |
| 家長信箱                          |                                                |
| 手機號碼 ex:0900123456(電話或手機請填一個) | 聯絡電話 ex:0212345678                             |
| 家長手機號碼                        |                                                |
| *聯絡地址<br>詩選擇縣市<br>請選擇鄉鎮       |                                                |
| *密碼                           | *確認密碼                                          |
| Output                        | ©                                              |
| *出生年月日                        | 教育程度                                           |
| ● 學員出生年月日                     | 請選擇教育程度                                        |
| 驗證碼<br>BANL C                 |                                                |

姓名、身分證字號、 出生年月日「上課 學員」的資料,聯 絡方式用「家長」 的手機號碼

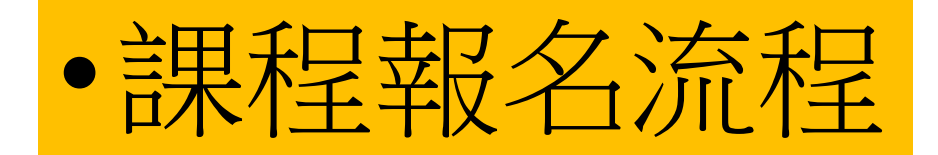

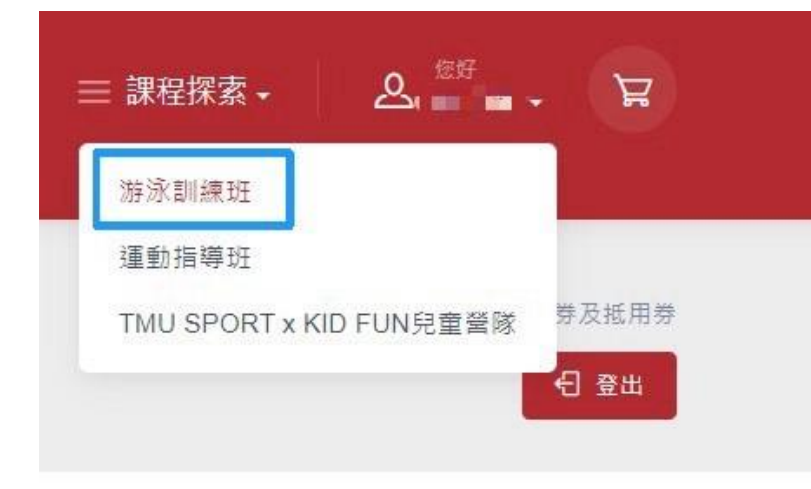

| 點選右上角「課程探索 |
|------------|
| 底下的「游泳訓練班」 |

| 九月份【幼兒平日三五專班】PA2 | 2024/09/04(三)~2024/09/27(五) | 詳細時間 ▼ | NT\$ 3,200~ 4,000 | 我要報名 |
|------------------|-----------------------------|--------|-------------------|------|
| 九月份【幼兒平日三五專班】PA3 | 2024/09/04(三)~2024/09/27(五) | 詳細時間 ▼ | NT\$ 3,200~ 4,000 | 我要報名 |
| 九月份【幼兒平日三五班】     | 2024/09/04(三)~2024/09/27(五) | 詳細時間 ▼ | NT\$ 2,816~ 3,520 | 我要報名 |
| 九月份【兒童平日三五專班】    | 2024/09/04(三)~2024/09/27(五) | 詳細時間 ▼ | NT\$ 2,560~ 3,200 | 我要報名 |
| 九月份【幼兒假日六日專班】    | 2024/09/07(六)~2024/09/29(日) | 詳細時間 ▼ | NT\$ 3,200~ 4,000 | 我要報名 |
| 九月份【幼兒假日六日班】A2   | 2024/09/07(六)~2024/09/29(日) | 詳細時間 ▼ | NT\$ 2,816~ 3,520 | 我要報名 |

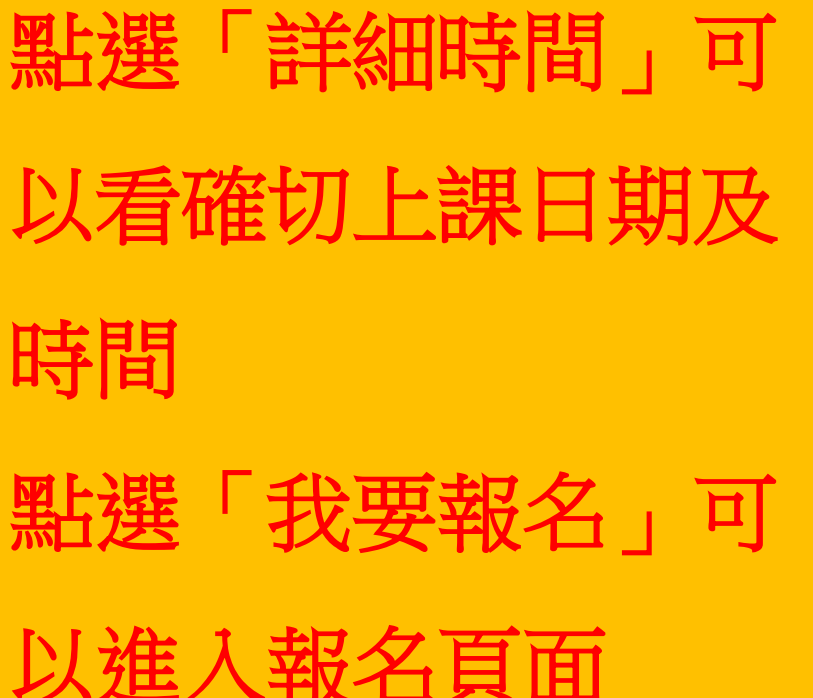

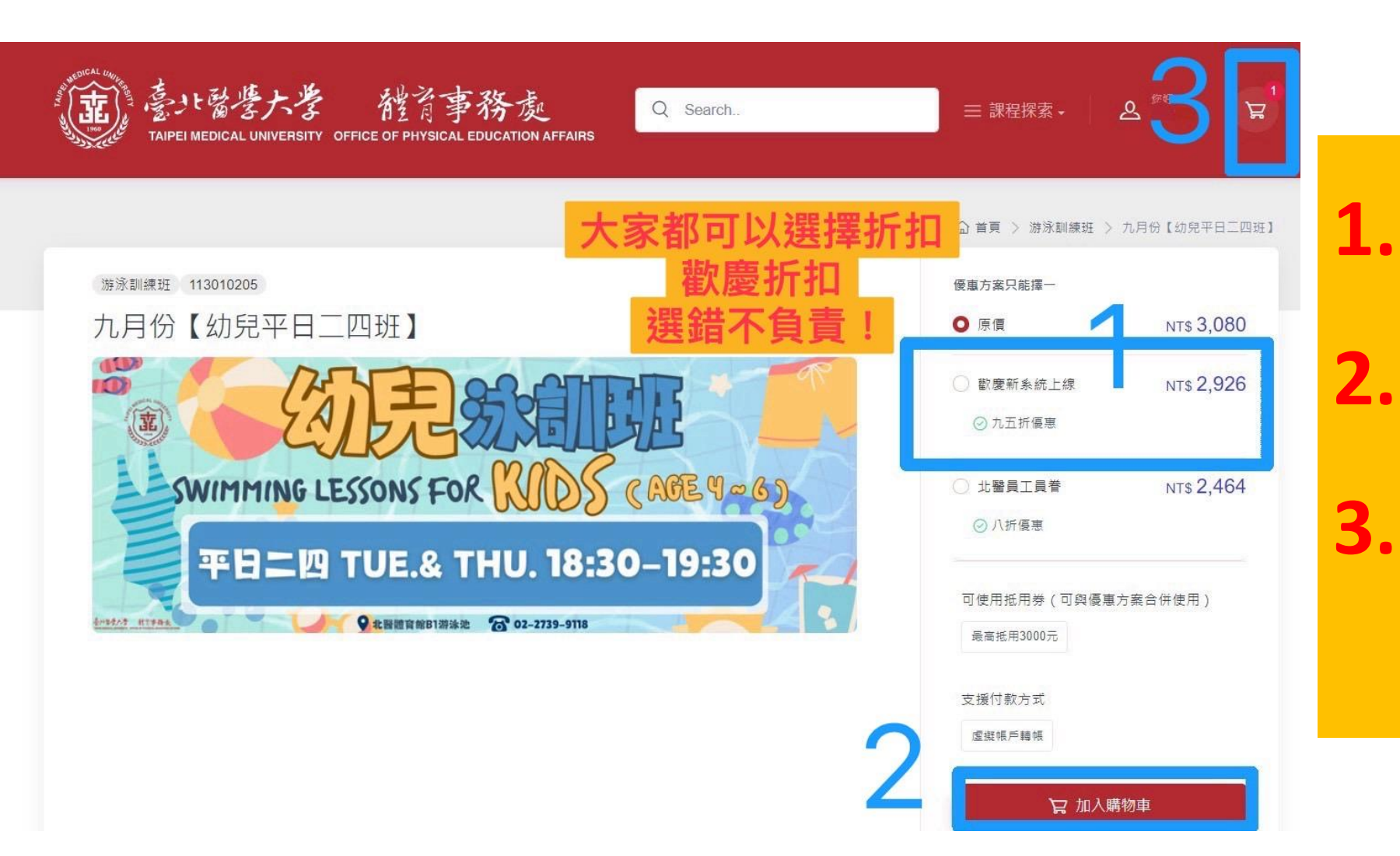

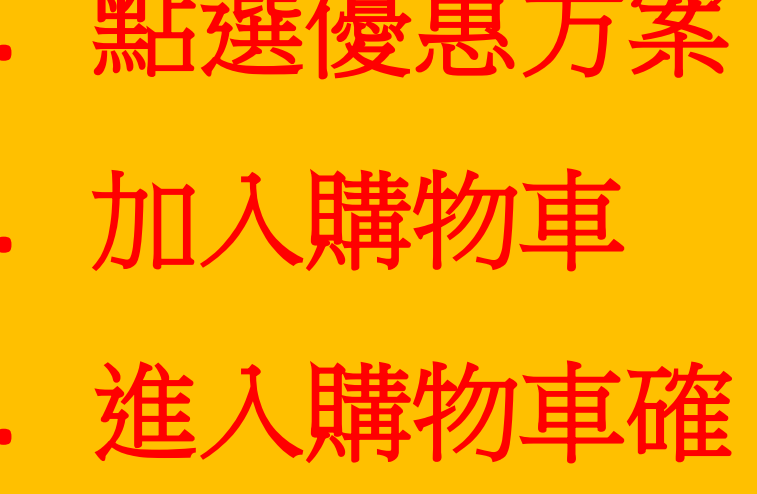

認及繳費

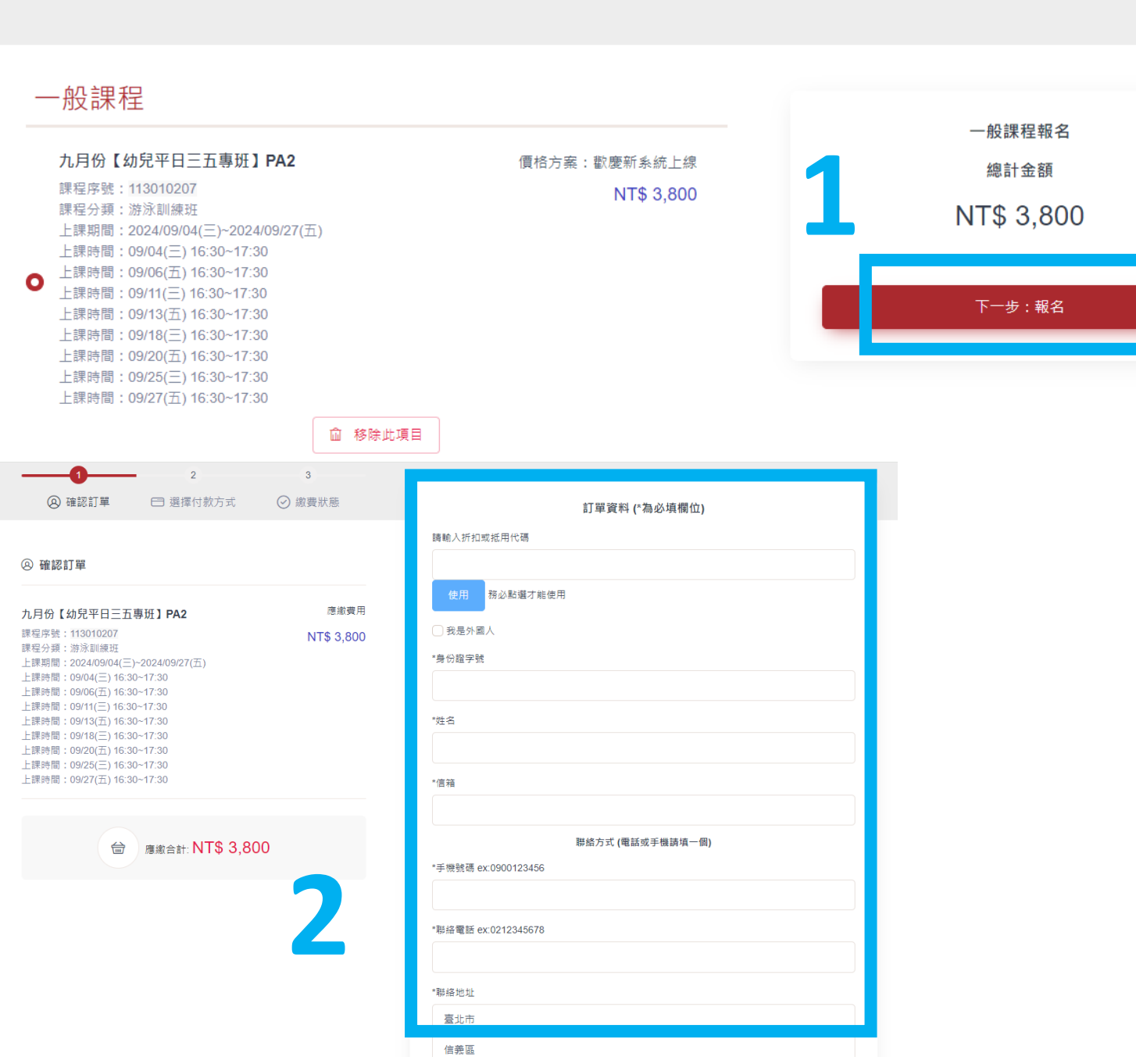

1.

2.

9

請

「移除此項目」

E

若有登入,

資料會自動帶

確認報名課

### 收據資料(需報帳請填寫下面資料)

#### 收據抬頭

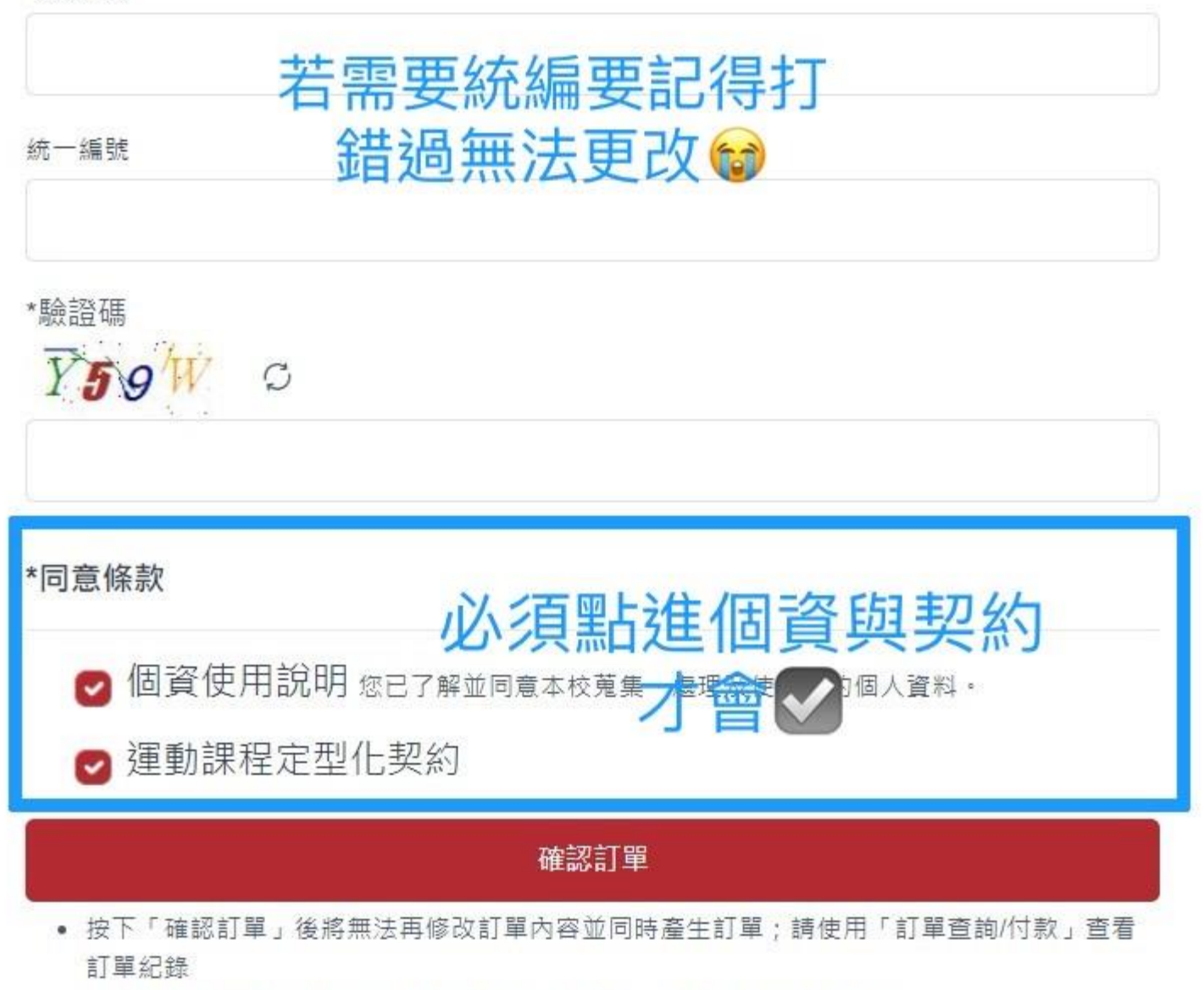

• 系統將寄發訂單內容至您的電子郵件信箱,請務必填寫正確的電子郵件。

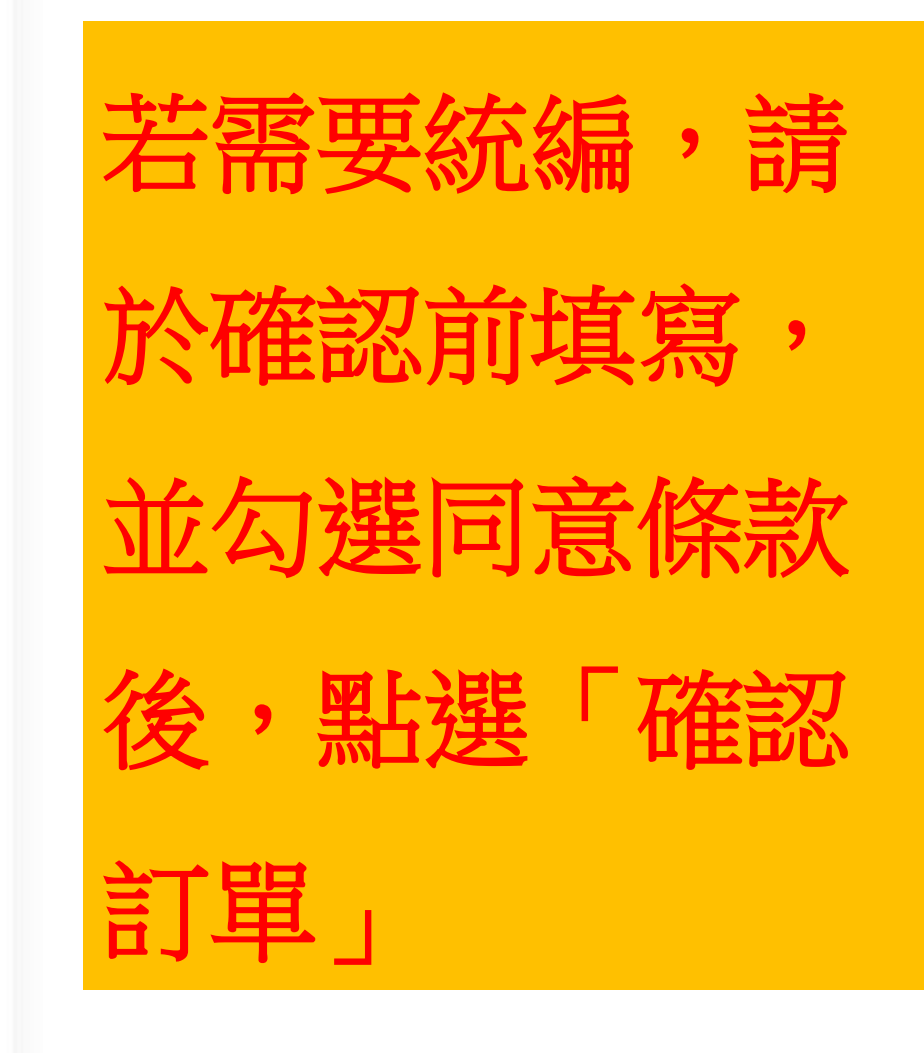

| 請注意紙                                          | 2<br>教費期限 ◎ 激費狀態                                                                                      | <b>訂單摘要</b><br>訂單編號:2024081200001                           |   |
|-----------------------------------------------|----------------------------------------------------------------------------------------------------|-------------------------------------------------------------|---|
| ② 繳費 ● ● 總費 ● ● 總費 ● ● 總費 ● ● 總費 ● ● ● ● ●    | 約約<br>出名額 節 您的訂單待付款 即 您的訂單待付款                                                                         | 訂單品項:<br>九月份【幼兒平日二四班】<br>NT\$ 2,926<br>折扣碼或抵用券<br>-NT\$ 100 | ^ |
| <b>付款資料</b><br>付款人:、<br>信箱:<br>手機號碼:<br>聯絡電話: | <b>付款方式</b><br>繳費方式:ATM、網路銀行、匯款<br>轉入銀行:(代碼806)元大銀行-世貿分行<br>戶名:財團法人臺北醫學大學<br>虛擬帳號:9542442289600013 複製 | 總計金額<br>NT\$ 2,826<br>① 訂單查詢/付款                             |   |
| 47: 50 FE RU .                                | ▲ 碳www.s. 9542442289600013 後襲<br>付款金額: 2.826<br>付款期限日期: 2024/08/15<br>一組帳號僅供一個人使用                     | ☆ 探索更多課程                                                    |   |

•折價券使用流程

| ľ       | ① 我的訂單                                  |  |
|---------|-----------------------------------------|--|
|         | ■ 我的折扣券及抵用券                             |  |
|         | □ 課程異動申請                                |  |
|         | ③ 個人資料                                  |  |
|         | @ 修改密碼                                  |  |
| -       | · 음 登出                                  |  |
| andre a | SWIMMING LESSONS FOR WDS CORE 9-60      |  |
| 3       | ▲ ● ● ● ● ● ● ● ● ● ● ● ● ● ● ● ● ● ● ● |  |
| 5       | NT\$ 2,816 ~ NT\$ 3,520                 |  |

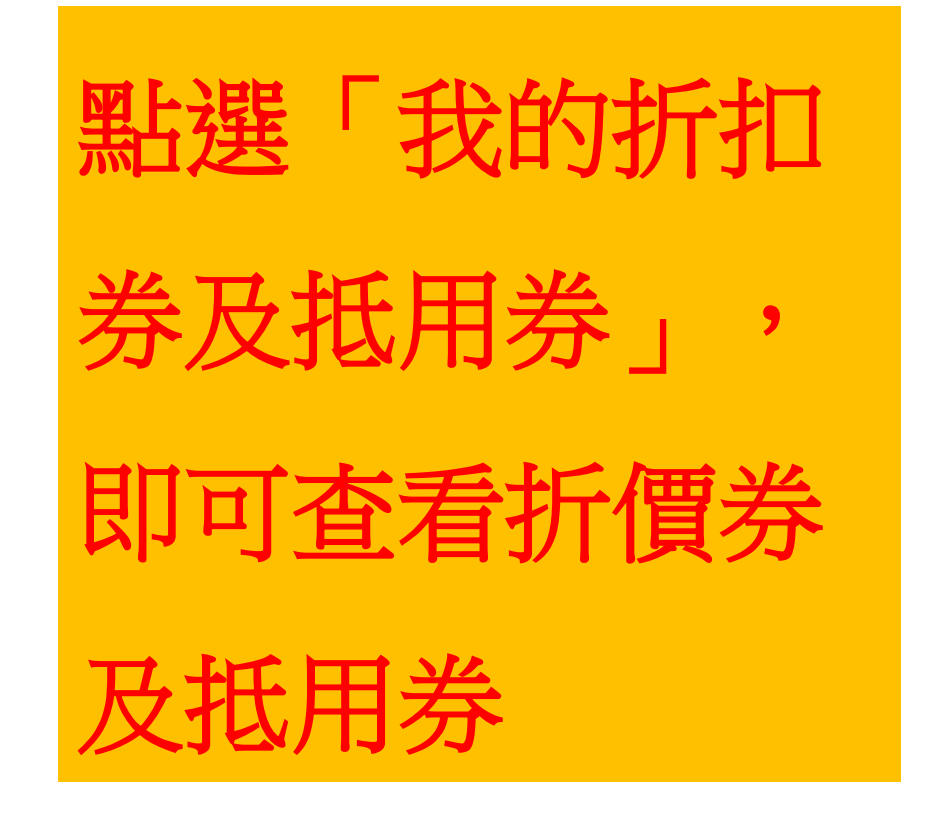

# 我的折扣券及抵用券

 1.適用條件為:簡章註明「適用折扣券或抵用券」之課程,若為限定課程之券種,僅能使用於該限定 課程。
 2.線上報名時請輸入本券折扣代碼後,務必點選「使用」才能減免金額。
 3.本券採不記名方式發行,須於使用期間內使用,每券僅能使用一次,不可多券合併使用;每課程僅 可使用一張券,剩餘面額視同放棄,並不得要求兌換現金或物品。
 4.若有未盡事宜,依本處規定辦理。

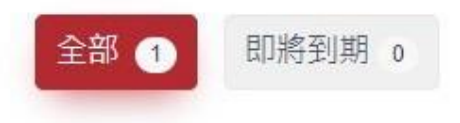

口複製代碼

2024/08/01 ~ 2024/09/12 **抵用券 NT\$ 100** 適用抵用券課程使用 \*部分課程適用,請依課程頁顯示為主\*

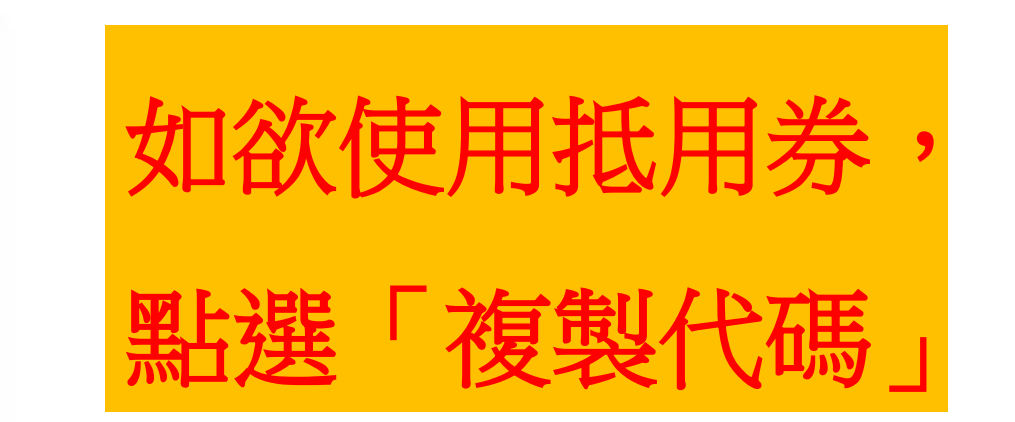

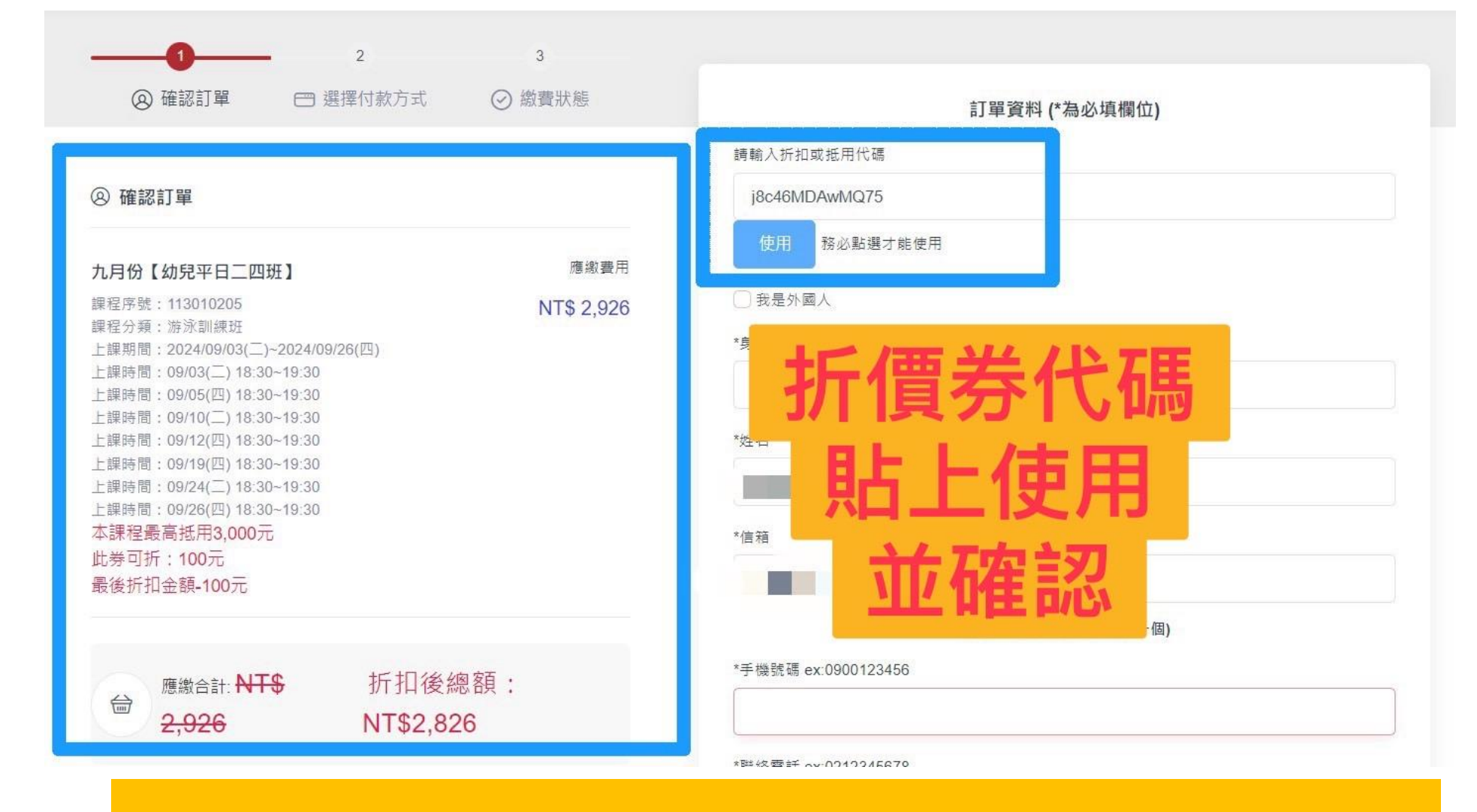

使用折價券並確認金額後再進行付款 若未使用且已付款僅能下次使用